## MANUAL PËR PËRDORIMIN E APLIKACIONIT **EKESCO**

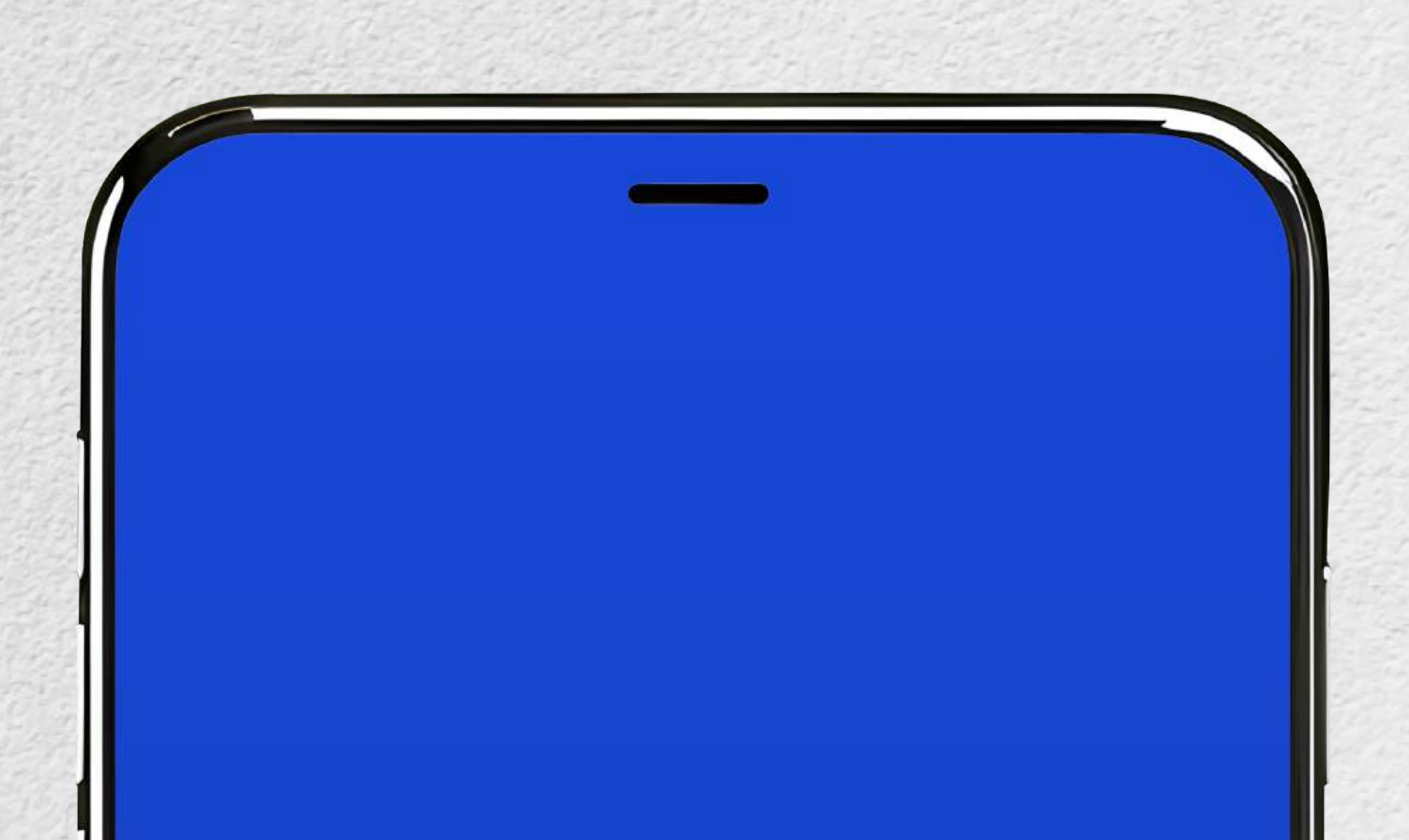

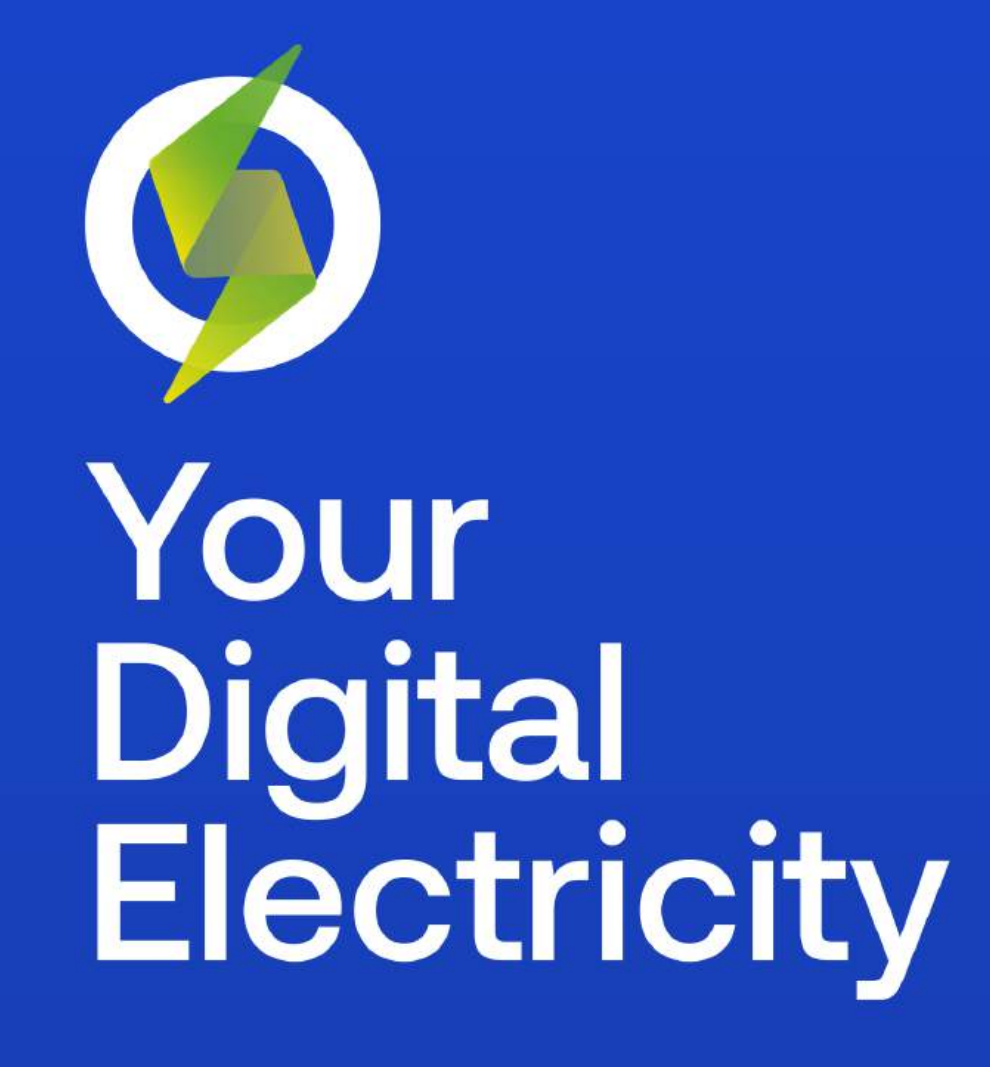

SKIP >

1

### SHKARKIMI I APLIKACIONIT

| 16:12      |           |              |                 |
|------------|-----------|--------------|-----------------|
| Search     |           |              |                 |
|            | eKesco    | - Fatura (   | Dnline          |
|            | Finance   |              |                 |
|            | Open      |              | Ċ               |
| 37 RATINGS | AGE       | CHART        | DEVELOPER       |
| 2.8        | 4+        | No. <b>1</b> |                 |
| ***        | Years Old | Finance      | Calik Holding / |
| What's No  | w         | .'ers        | sion History    |
| what Sive  |           | 5mo ago      |                 |

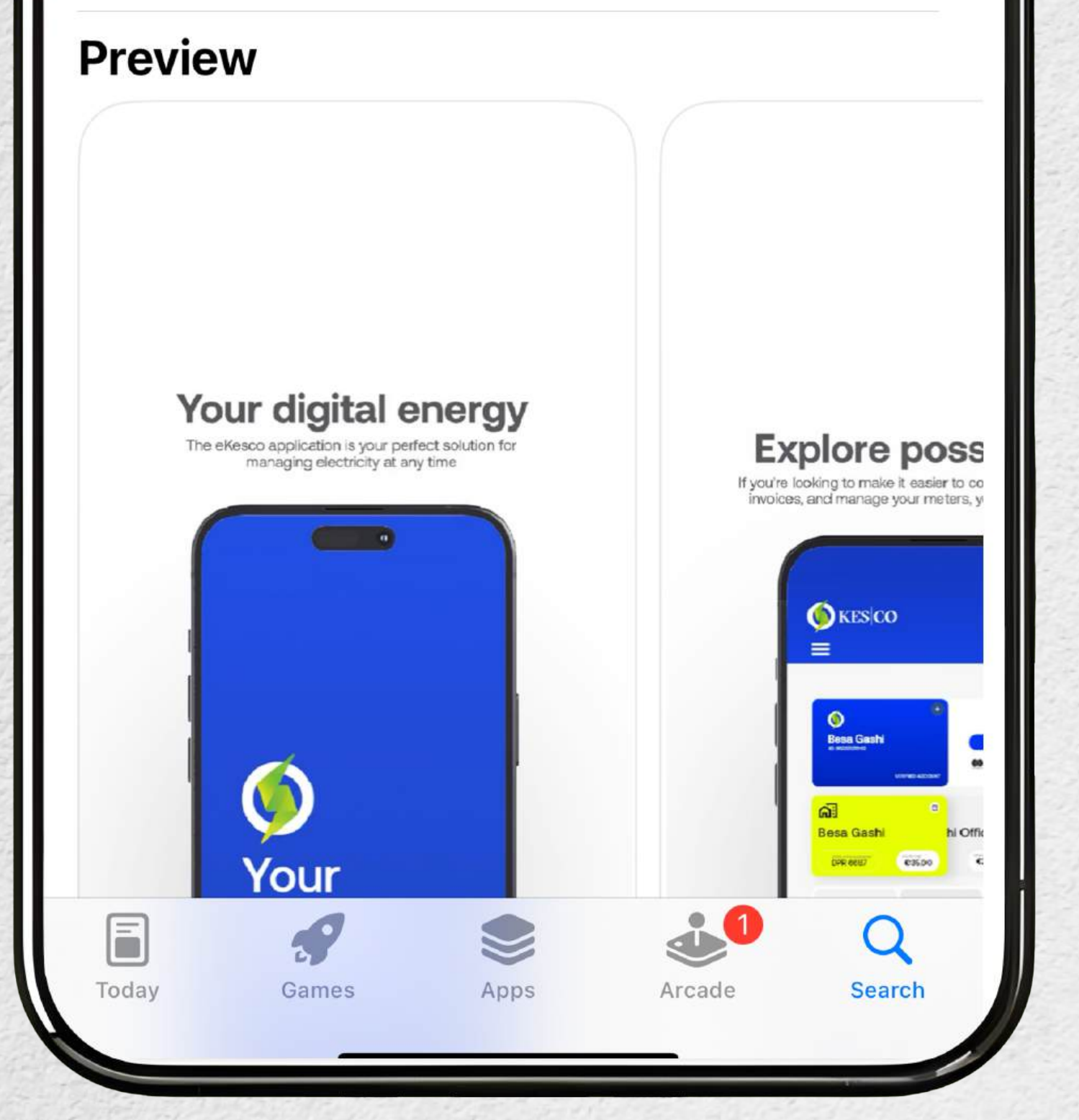

Aplikacionin **eKesco** mund ta shkarkoni në **PlayStore** nëse përdorni telefon **Android** dhe në **AppStore** nëse përdorni telefonin **iPhone** 

## **REGJISTRIM** NË APLIKACION

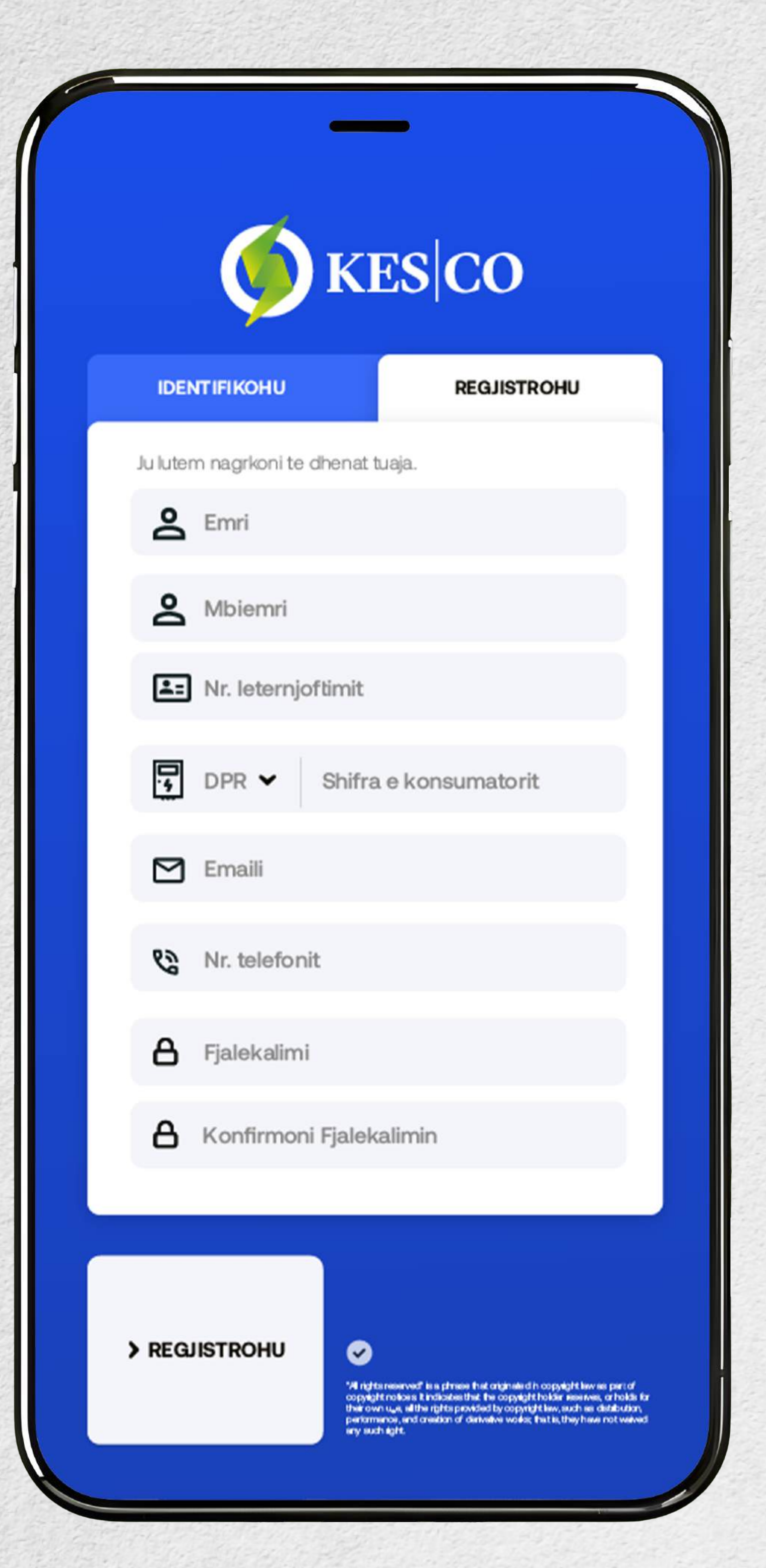

Nëse më parë keni hapur llogari përmes webfaqes së **KESCO,** atëherë përdorni ato të dhëna për të përdorur aplikacionin

### Për t'u regjistruar, duhet t'i plotësoni hapësirat e kërkuara me të dhënat tuaja

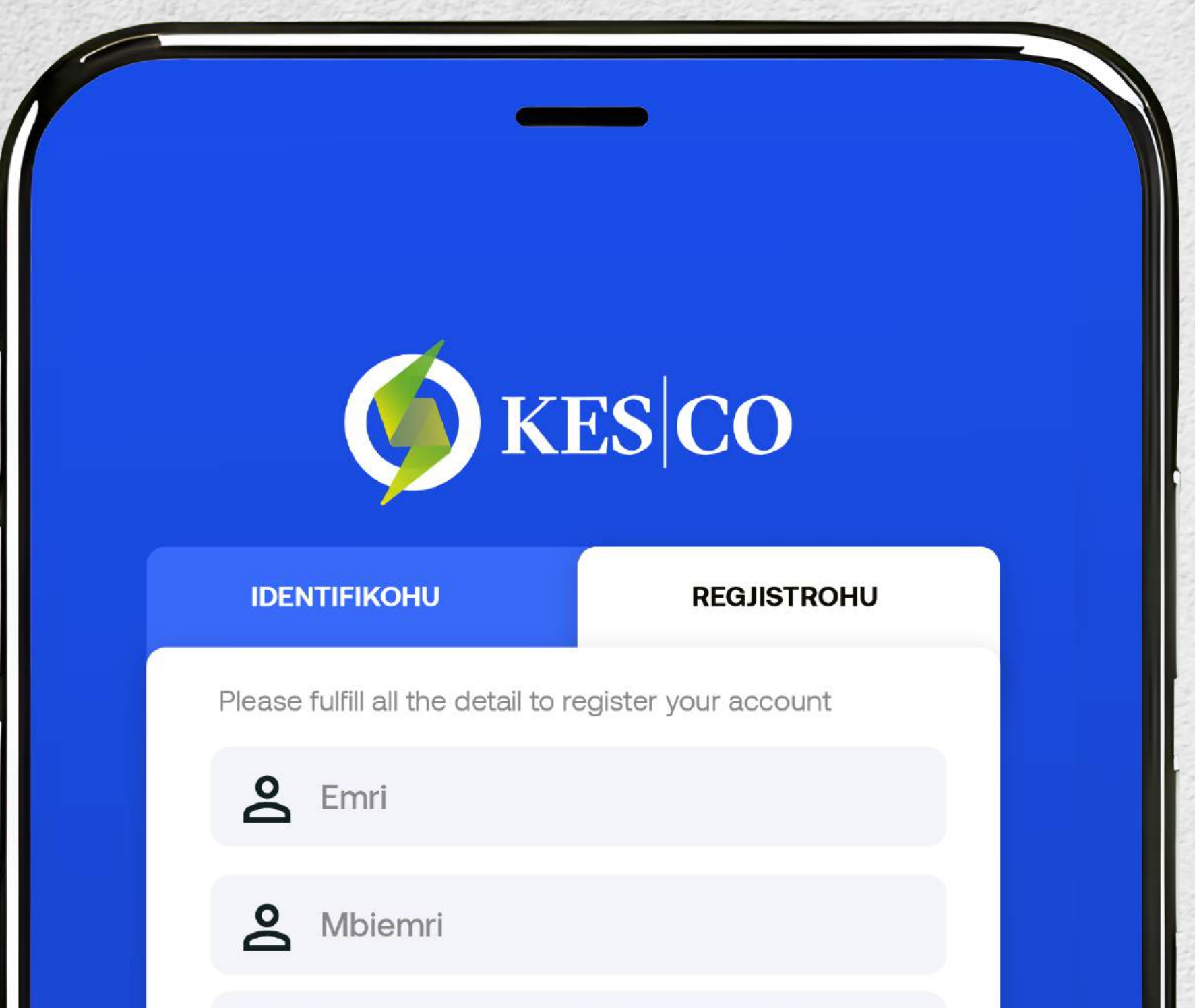

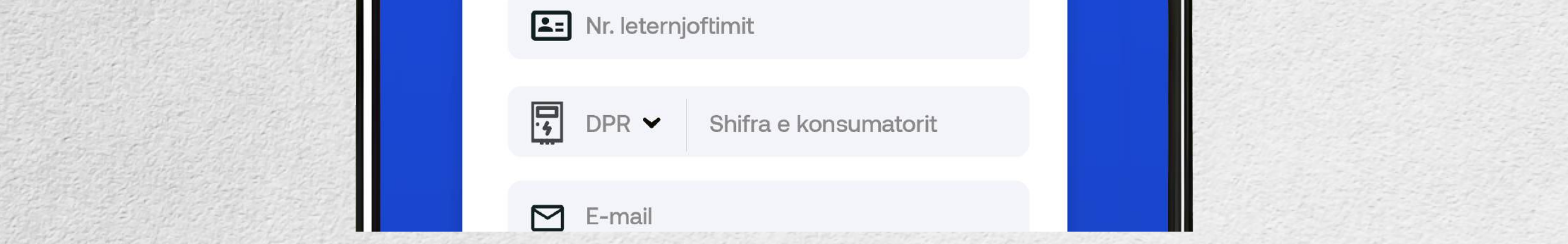

Do të keni regjistrim valid, vetëm nëse plotësoni këto të dhëna:

Mund të hapni vetëm një llogari me numrin tuaj personal. Emri dhe mbiemri duhet të përputhen me numrin personal.

Mund të përdorni vetëm **një e-mail** për një llogari. Mund të përdorni vetëm një numër telefoni për një llogari.

Fjalëkalimi duhet të ketë së paku **8 karaktere** (përfshirë një numër dhe një shkronjë të madhe).

Nëse llogaria e re bëhet valide, atëherë do të pranoni një

#### U mesazh në telefon, menjëherë pas regjistrimit.

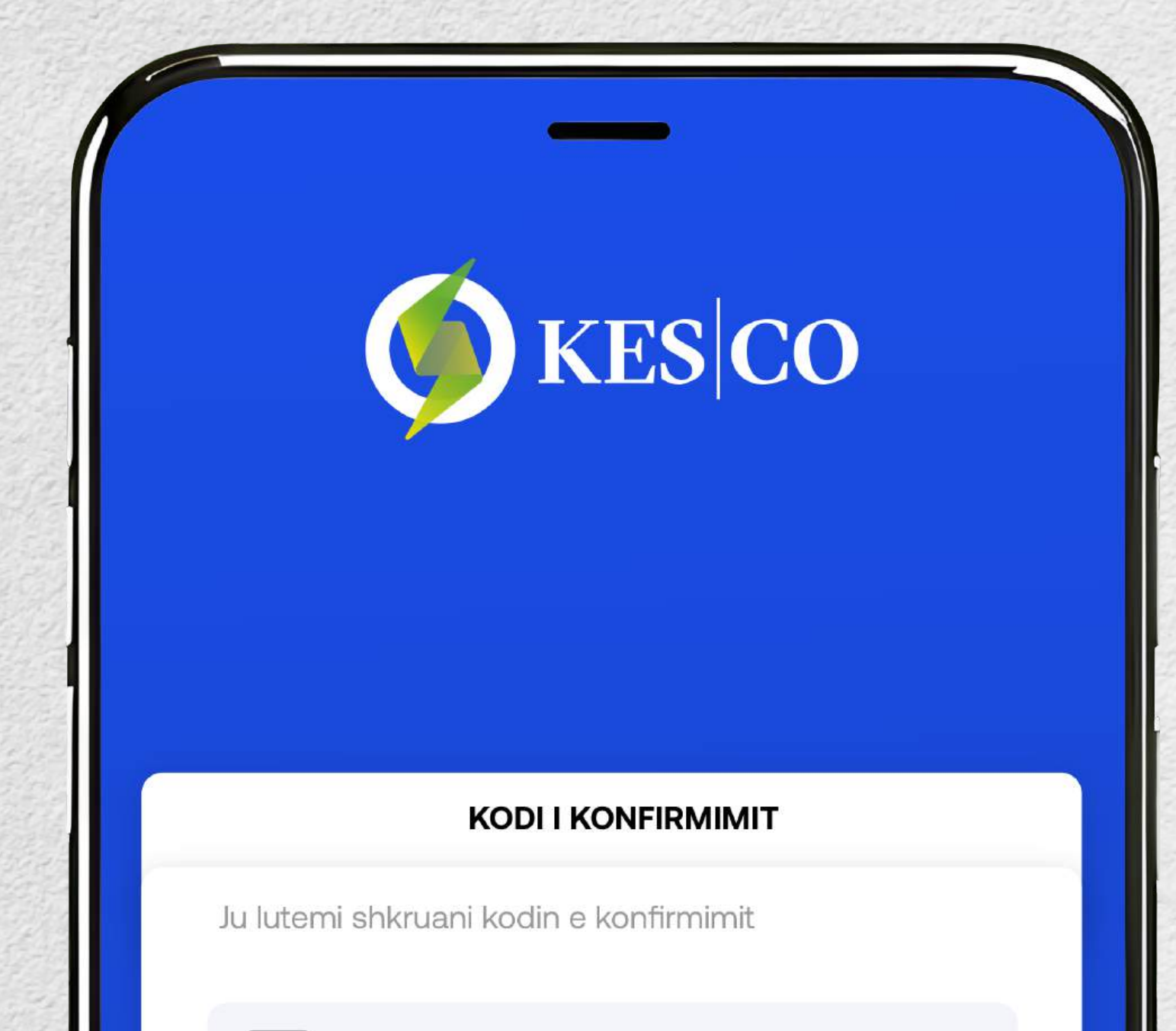

123

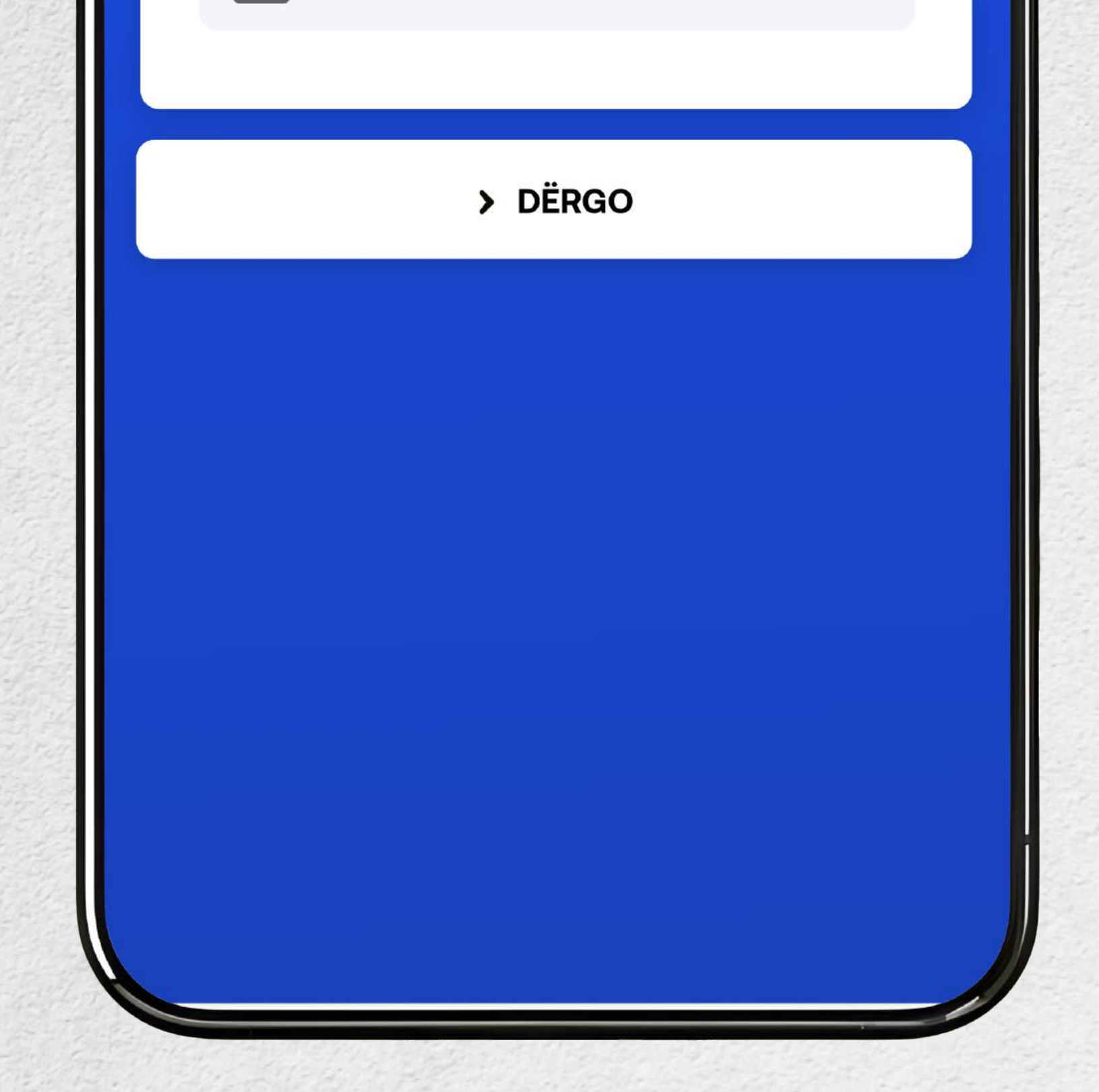

## Pas verifikimit me **SMS**, ju do të drejtoheni automatikisht në aplikacion

Për të shtuar njehsorin e ri, në hapësirën e zbrazët duhet të shkruani shifrën e konsumatorit. Nëse njehsori është i regjistruar në një llogari tjetër, atëherë aplikacioni do ta njoftojë bartësin e llogarisë.

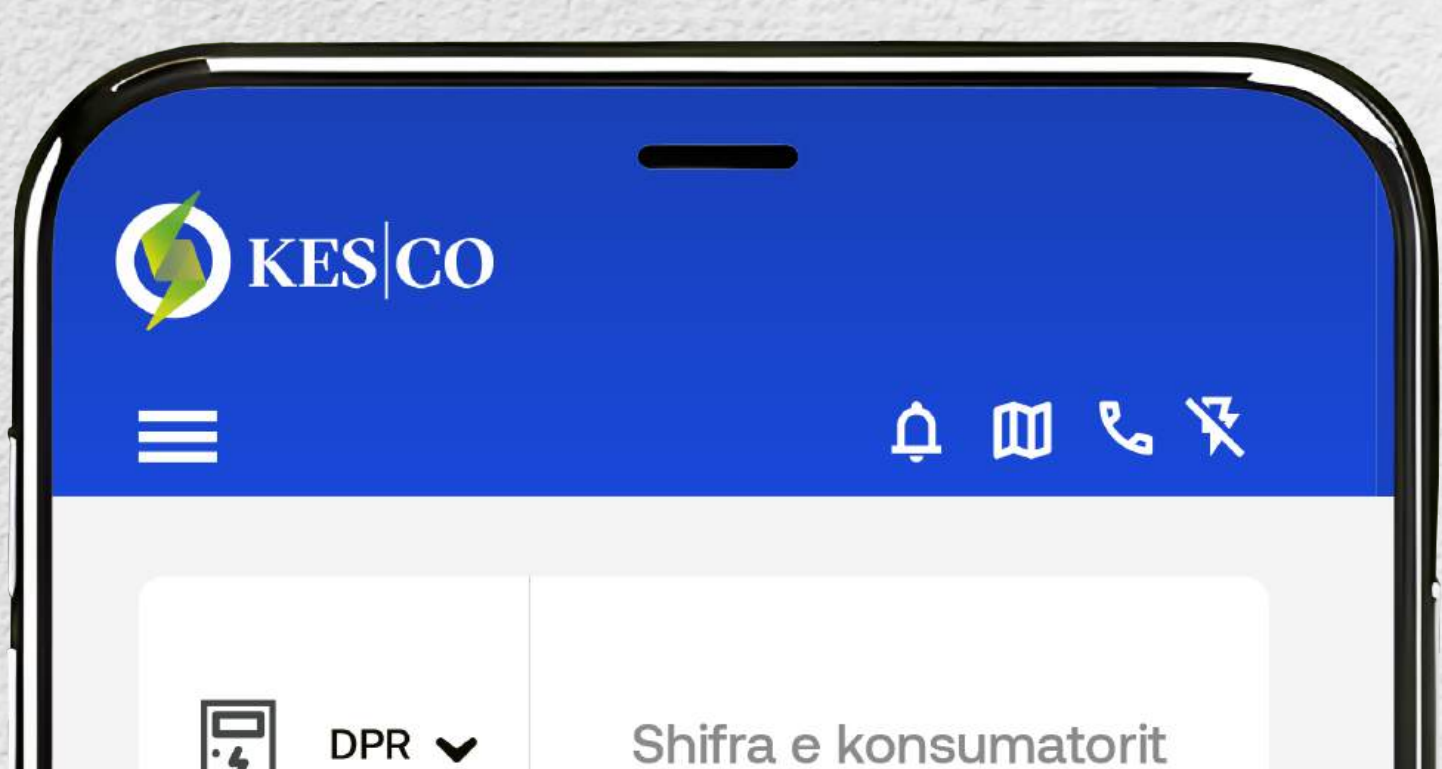

**REGJISTRO NJEHSORIN** 

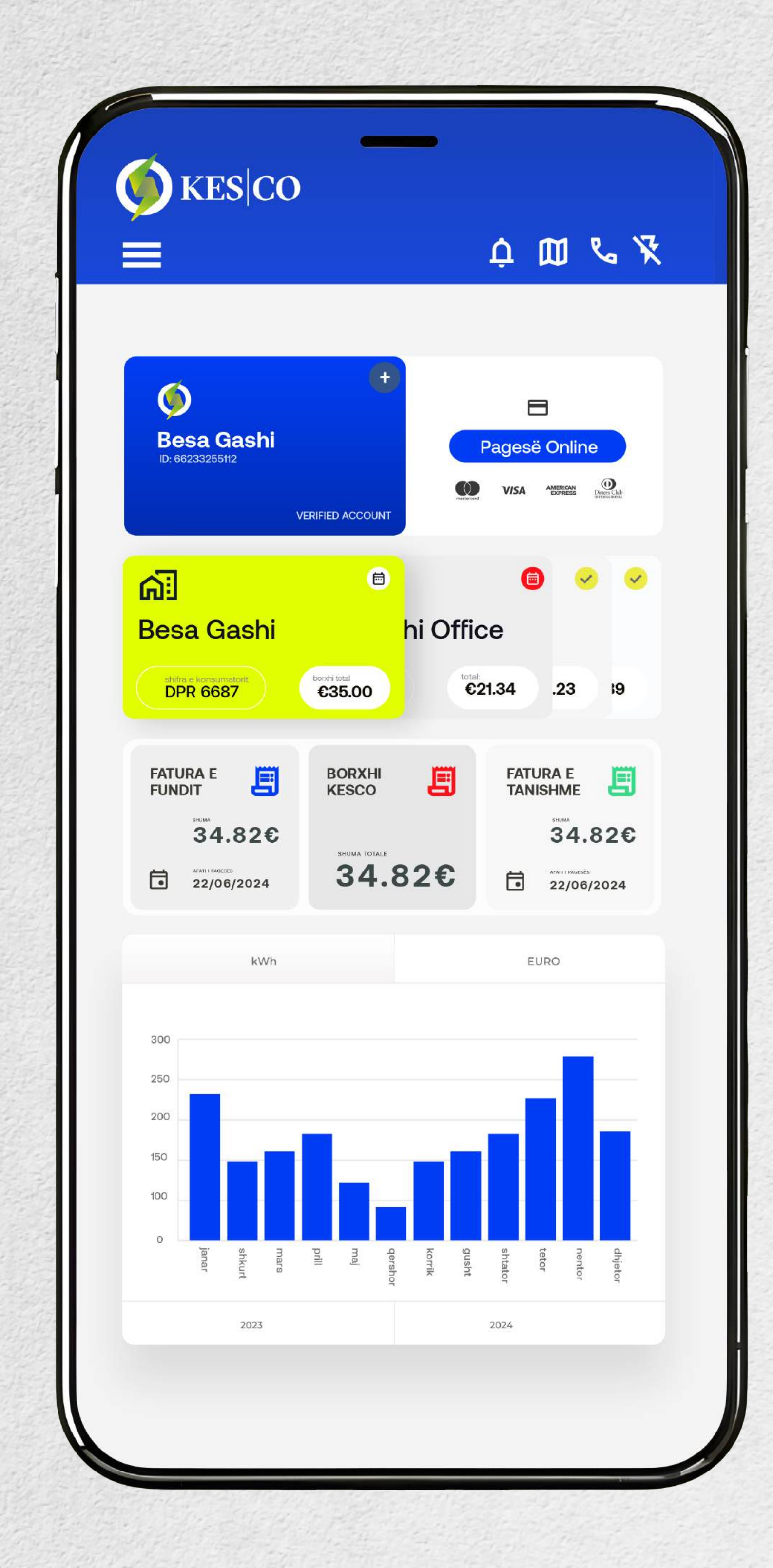

# Faturën tuaj të fundit e gjeni në faqen kryesore në aplikacion

1

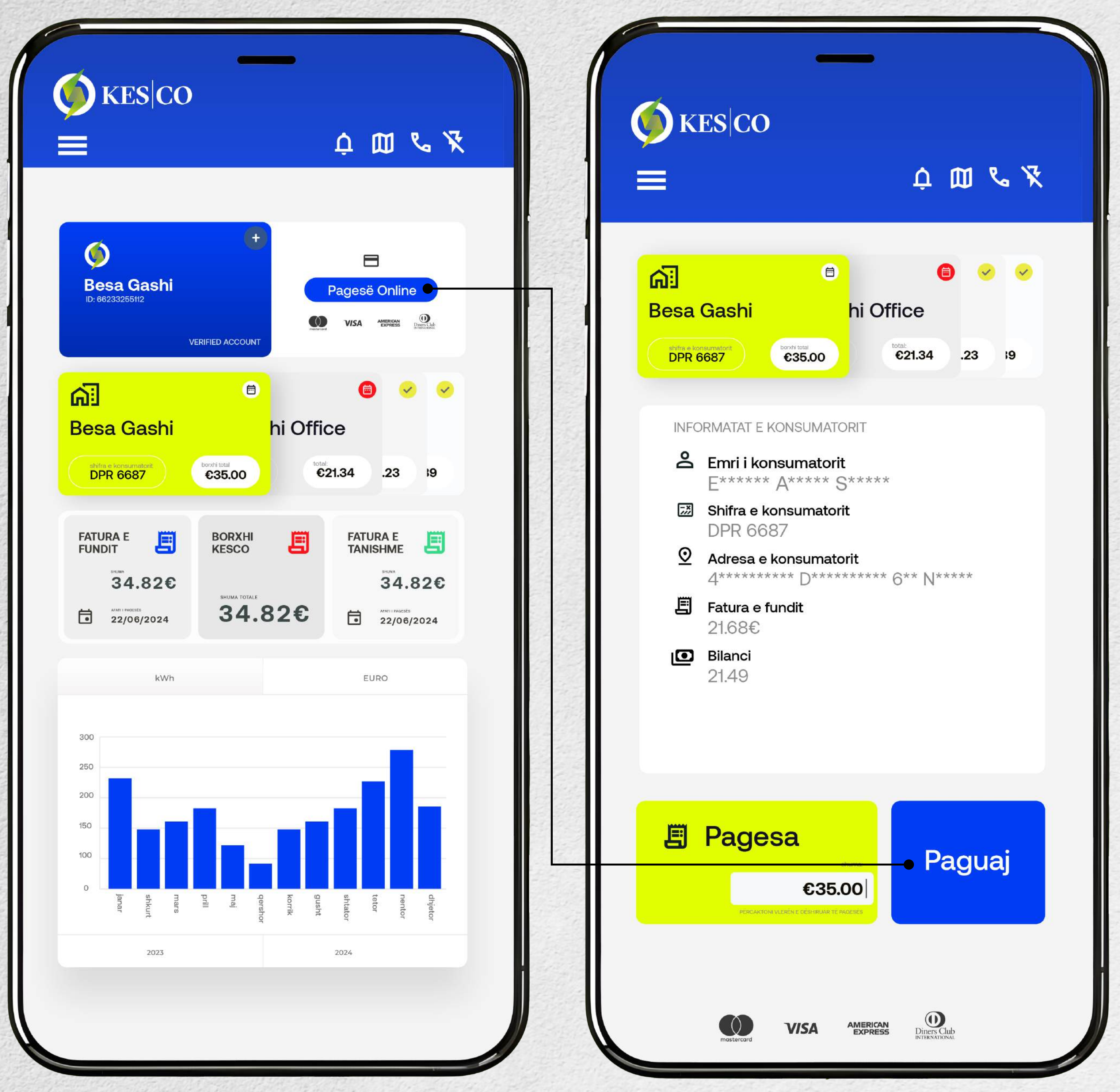

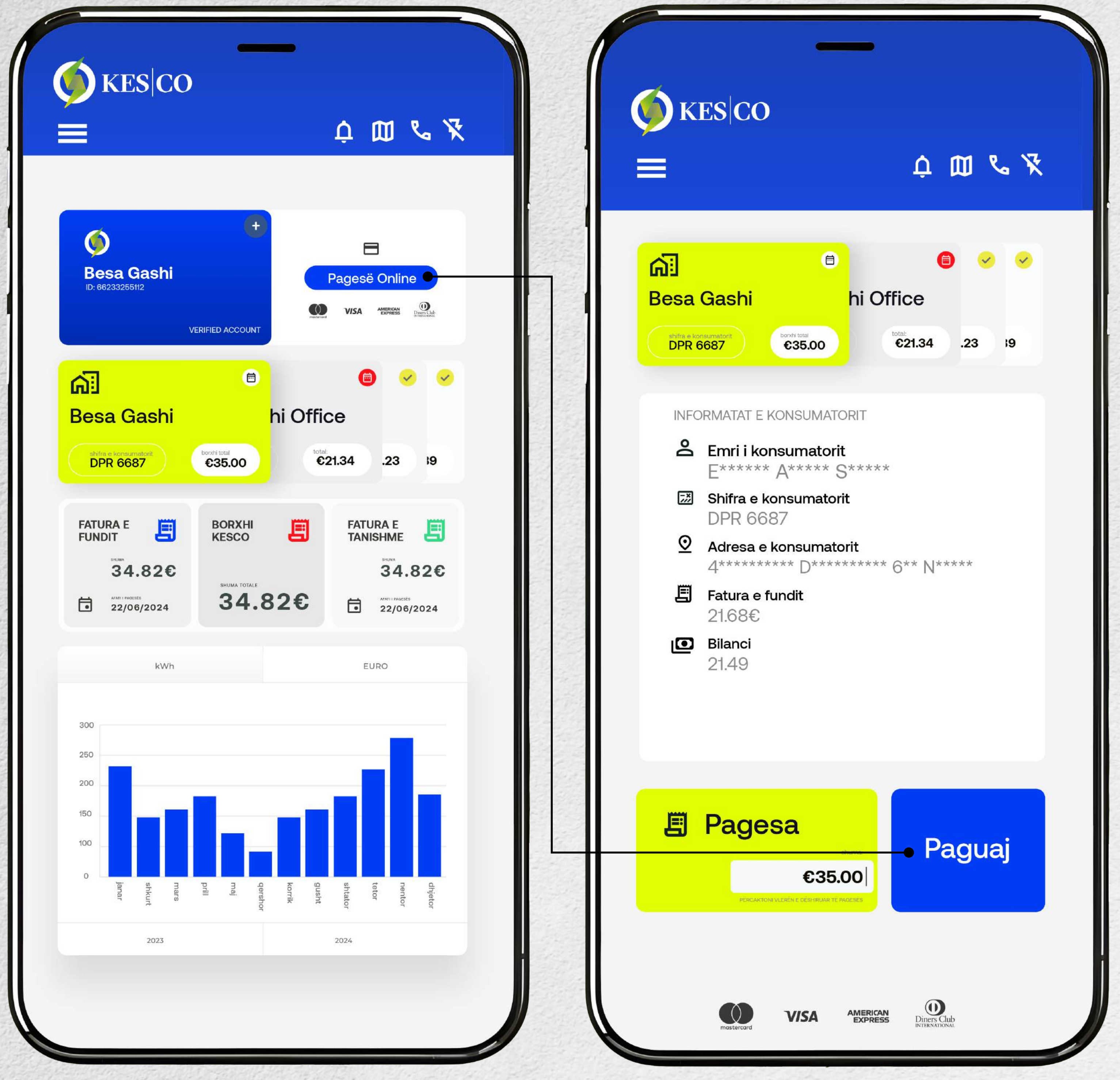

Nëse klikoni në **"Pagesë Online"**, atëherë do t'ju hapet faqja me detajet e faturës

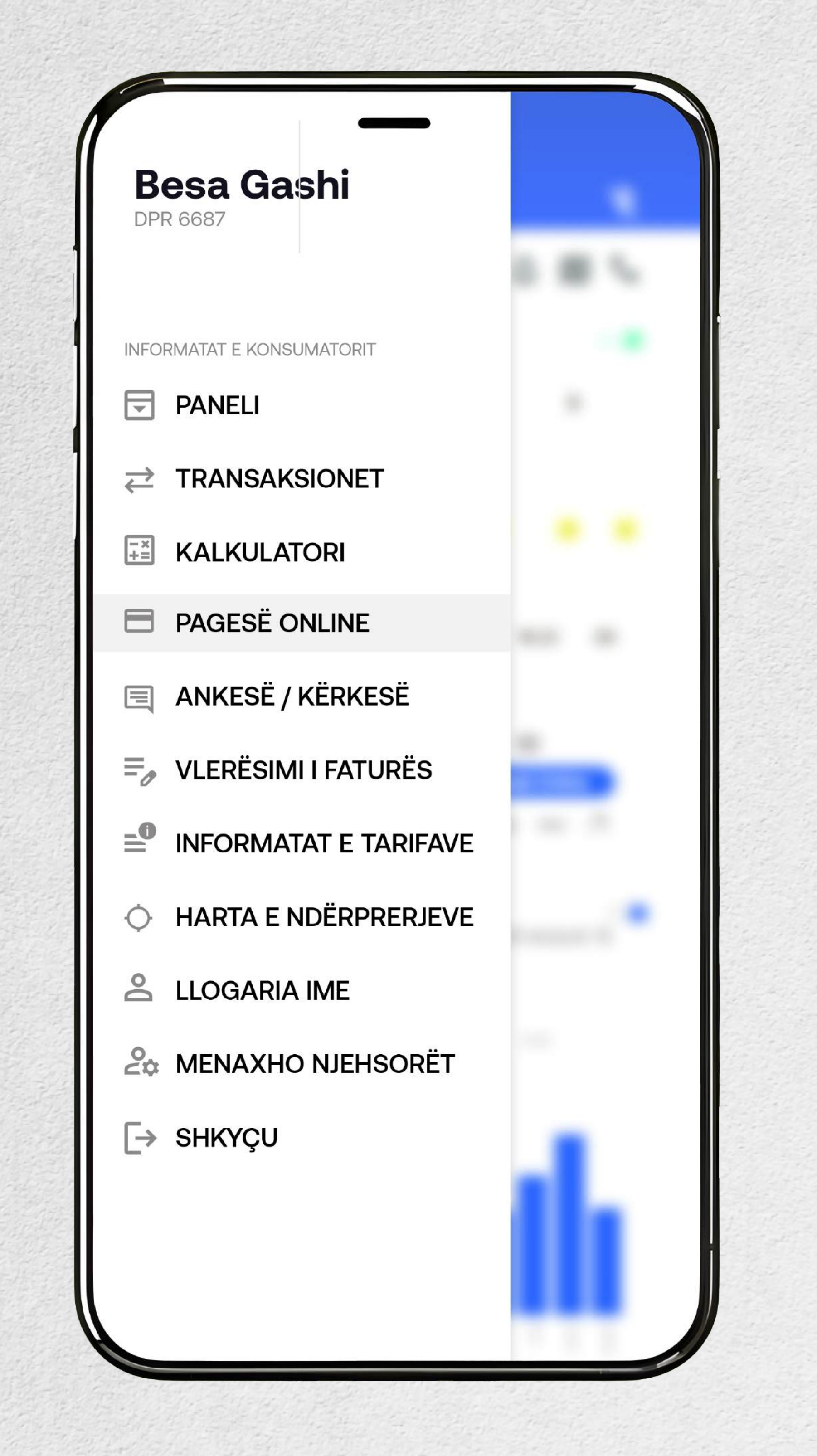

Përpos mënyrës së parë mund të klikoni në **"Pagesë Online"**, tek shiriti anash edhe atëherë do të ju hapet faqja me detajet e faturës, ku mund të bëhet pagesa

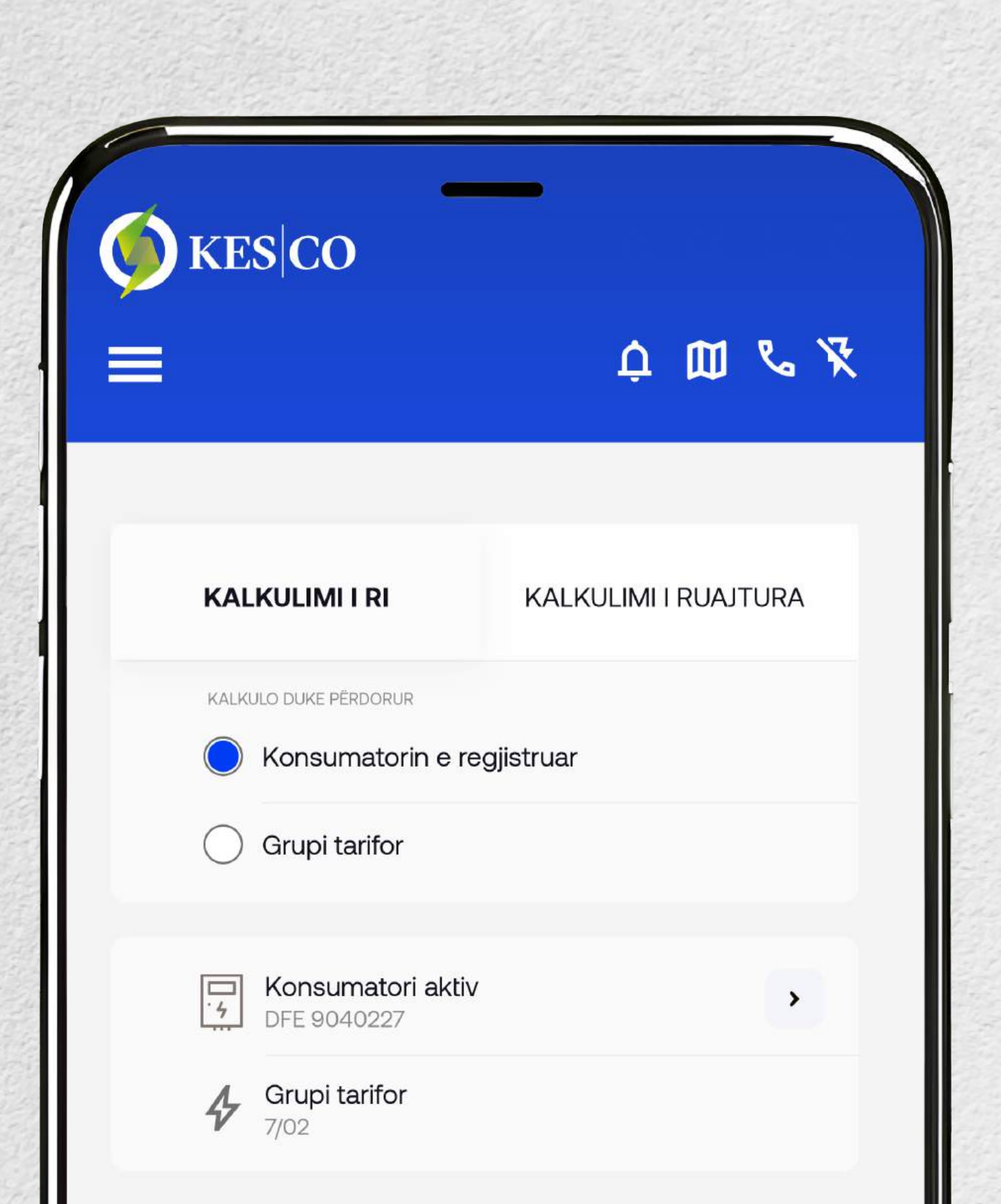

| $\checkmark$ |
|--------------|
| $\checkmark$ |
|              |
|              |
|              |
|              |
|              |
|              |

Nëse klikoni në "**Vlerësimi i faturës**", atëherë do t'ju hapet kjo faqe me detajet e faturës. Kjo kalkulon vetëm faturën e përafërt dhe nuk zëvendëson ndonjë faturë.

## SHKARKOJE APLIKACIONIN

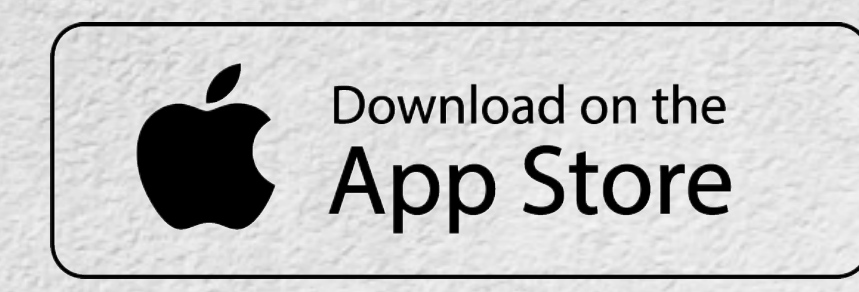

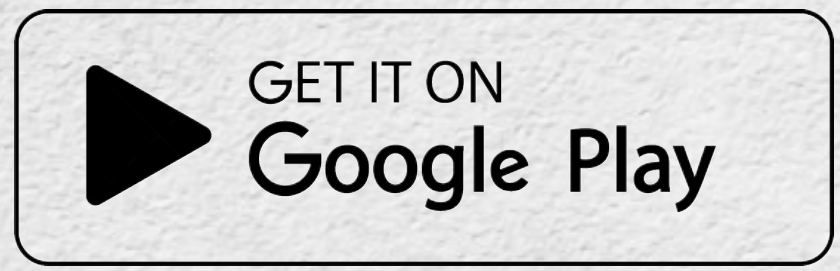

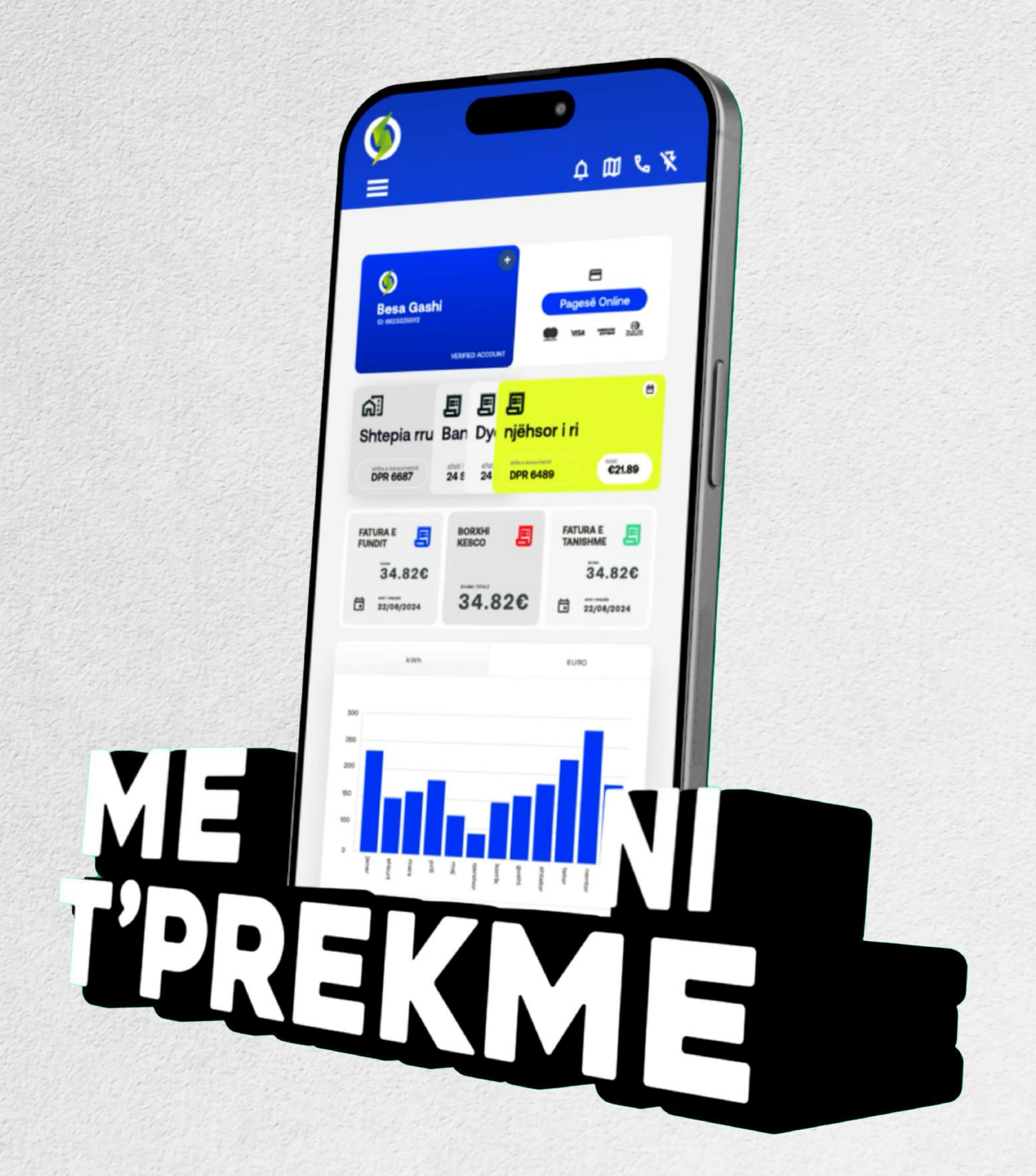